## XMF-Remote による入稿

お世話になります。新たに入稿用サーバを開設しました。以下の手順でお願いします。

①サイトにアクセスする

https://www.takigawa-print-xmf.co.jp/frontsite/

| ユーザー名  |   | パスワード  |   |
|--------|---|--------|---|
| 全て半角英数 | 字 | 全て半角英数 | 字 |

②ブラウザの設定をする

| XMF Remote            | c U-S- 0                                                                                       |
|-----------------------|------------------------------------------------------------------------------------------------|
| XMF Remote            | *                                                                                              |
| Client mode 779       | 7ラウザ 表示言語 日本語(日本) 💠                                                                            |
| ログインロ パスワード           | ПЙТУ                                                                                           |
| クライアントモードを <b>ブラウ</b> | ザに 表示言語を 日本語にします。                                                                              |
| 切り替えてください。            | 最初に言語(Langua;                                                                                  |
|                       | その次にクライアン・・・・・・・・・・・・・・・・・・・・・・・・・・・・・・・・・・・・                                                  |
|                       | プラウザモード(html5)とJAVAアプリど<br>ちらでも使用できます。<br>モードをジョブ■繁からファイル転送<br>サービスに切り替えてください。<br>データの入稿ができます。 |

③ファイル転送サービスに切り替える

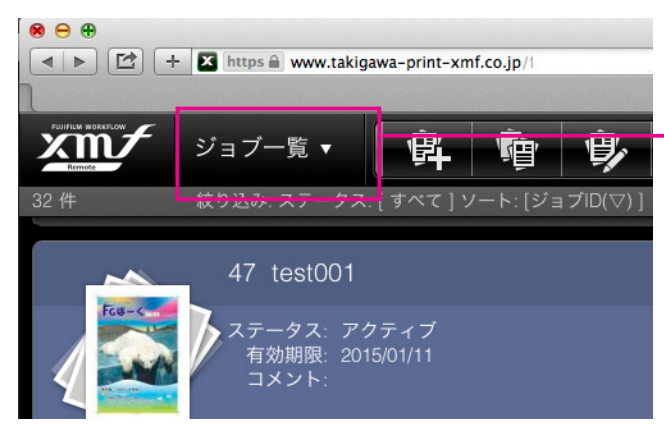

ジョブ一覧をクリックして、ファイル転送モードに 切り替える。

ファイル転送モードに切り替わります。

| xm/      | ファイル転送サービス    | . · £ Ł i | 4 9 6 |      |        |   |
|----------|---------------|-----------|-------|------|--------|---|
| 企業名:     |               |           |       |      |        |   |
| 最近選択した   | 亡企業 ▼ 検索      | ファイル名     | : サイズ | : OS | : ユーザ名 | : |
| 🔳 😁 Test |               |           |       |      |        |   |
| └ 🗃 共有   | <b>i</b> フォルダ |           |       |      |        |   |
|          |               |           |       |      |        |   |
|          |               |           |       |      |        |   |
| - LA     |               |           |       |      |        |   |
| L 🍋 📃    |               |           |       |      |        |   |
| <b>2</b> |               |           |       |      |        |   |

## ④ファイルをアップロードする

| お客様のフォルダです。                           |               |            | アップロードボタンを押す。そのままウィンドウに<br>ドロップすることもできます。 |                  |                     |         |  |      |  |
|---------------------------------------|---------------|------------|-------------------------------------------|------------------|---------------------|---------|--|------|--|
|                                       |               |            |                                           |                  |                     |         |  |      |  |
| 得意先企業                                 | <b></b> ファイル名 | : サイズ      | : OS                                      | : ユーザ名           | : 入稿日時              | ▼: 確認   |  | コメント |  |
| 1 1 1 1 1 1 1 1 1 1 1 1 1 1 1 1 1 1 1 |               | 302,205 KB | Windows 7                                 |                  | 2015/02/04 12:44:53 |         |  |      |  |
|                                       |               | 663,882 KB | Mac OS X                                  |                  | 2015/01/30 19:56:32 |         |  |      |  |
| - <b>ね</b>                            |               |            |                                           |                  |                     |         |  |      |  |
|                                       |               |            |                                           |                  |                     |         |  |      |  |
|                                       |               |            |                                           |                  |                     |         |  |      |  |
|                                       |               |            |                                           | <b>土</b> アップロードす | るファイルをここにドロップ       | してください。 |  |      |  |

## ⑤完了後

終わったらログアウトボタンを押してください。

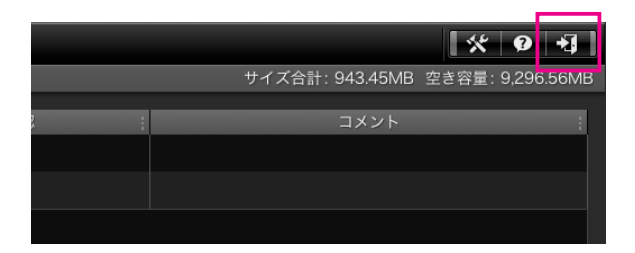